### **INSTRUCCIONES PARA EL ABONO DE LAS TASAS OFICIALES DE MATRÍCULA**

El alumnado que **inicia etapa** debe realizar el pago de **DOS TASAS**:

Tarjetas de identidad
 Expedición Informe Evaluación Individualizado

El alumnado que promociona o repite sólo debe abonar 1 tasa, la de 'Tarjetas de identidad'

El alumnado que tiene **bonificación del 50%** por Familia Numerosa o Monoparental "General" debe presentar una copia del documento vigente que le da derecho a la bonificación.

El alumnado que esté **exento de pago** de tasas: Familia numerosa o monoparental "Especial" o Discapacidad del /de la alumno/a superior al 33%, **NO** es necesario que realice el trámite telemático. Pero no olvide presentar en nuestra secretaría una fotocopia del documento vigente que le da derecho a la bonificación.

Acceda al siguiente enlace:

https://ceice.gva.es/doc046/gen/es/default.asp

En la página inicial seleccione: 'Tasas por servicios administrativos (institutos)'

## TASA 1. 'TARJETAS DE IDENTIDAD'

| Puede imprimir des<br>Con este impreso p<br>Ahora bien, despué | de casa el modelo 046.<br>xuede ir a pagar a la entidad bancaria directamente, sin pasar previamente por el centro.<br>se de efectura el pago tendrá que pasar por la secretaría del centro para entregar una copia del impreso pagado. |
|----------------------------------------------------------------|----------------------------------------------------------------------------------------------------|
| eleccione la tasa                                              | cuyo impreso desea obtener y pulse Continuar.                                                                                                    |
|                                                                | Tasa                                                                                                    |
|                                                                | O Certificación Académica                                                                                                    |
|                                                                | O Certificación Superación Prueba Homologada N. A2                                                                                                    |
|                                                                | O Expedición Historial Académico Bachillerato                                                                                                    |
|                                                                | O Expedición Informe Evaluación Individualizado                                                                                                    |
|                                                                | Expedición Tarjeta Identidad                                                                                                    |
|                                                                | Continuar                                                                                                    |

b) En la página "Impresos de tasas – Instrucciones", seleccione de la pestaña "Órgano gestor" - INSTITUTS DE VALÈNCIA.

Si selecciona cualquier tipo de bonificación deberá adjuntarnos FOTOCOPIA del documento vigente que ratifica su bonificación.

Seleccione 'Continuar'

|                                                                               |                                                                                  |                                                                        | Model                     |
|-------------------------------------------------------------------------------|----------------------------------------------------------------------------------|------------------------------------------------------------------------|---------------------------|
| l'Educació,<br>I Ocupació                                                     |                                                                                  |                                                                        |                           |
|                                                                               |                                                                                  |                                                                        |                           |
|                                                                               |                                                                                  |                                                                        |                           |
| mpresos de tasas                                                              |                                                                                  |                                                                        |                           |
| Puede imprimir desde casa el modelo                                           | 046.                                                                             |                                                                        |                           |
| . Con este impreso puede ir a pagar a la                                      | entidad bancaria directamente, sin pasar                                         | previamente por el centro.                                             |                           |
| <ul> <li>Ahora bien, después de efectuar el pag</li> </ul>                    | go tendrá que pasar por la secretaria del o                                      | entro para entregar una copia del impreso pagado                       |                           |
| Seleccione el tipo de tasa cuyo imp                                           | reso desea generar:                                                              |                                                                        |                           |
| ▲ Tasas por servicios administrativos (I                                      | institutos)                                                                      |                                                                        |                           |
| Tasas por servicios administrativos (8)                                       | Escuelas Oficiales de Idiomas)                                                   |                                                                        |                           |
| Tasas por expedición de títulos                                               | _                                                                                |                                                                        |                           |
| Tasas por pruebas de acceso a Ciclo                                           | s Formativos y obtención de títulos                                              |                                                                        |                           |
| Si en esta página no encuentra los impres                                     | ios que desea generar, consulte en el Por                                        | tal Tributario, donde encontrará otras modalidade                      | s disponibles.            |
| i dispone de Certificado digital ACCV o E                                     | ONI electrónico puede utilizar la herramien                                      | ta de Pago Telemático Genérico para efectuar el                        | pago de las tasas.        |
| Importante: El hecho de obtener un in<br>correspondentes a las tasas que deba | npreso y pagar una tasa no da por sí mi<br>pagar, en caso de duda consulte en su | amo derecho a ningún servicio, títulos, etc. Limíte<br>centro docente. | se a obtener los impresos |

a) En la página 'Impresos de tasas' seleccione 'Expedición Tarjeta Identidad'

### Seleccione 'Continuar'

| Terrere de terrere Terret                                                         | Americana a                                                                                                    |
|-----------------------------------------------------------------------------------|----------------------------------------------------------------------------------------------------|
| impresos de tasas - Insi                                                          | rucciones                                                                                                    |
| Seleccione el órgano gestor y el t<br>documento deberá aparecer en una            | tipo de matricula que le corresponde y pulse Continuar. A continuación se generará un archivo PDF con el Modelo 046. El<br>a nueva ventana de su navegador. Una vez se cargue el documento PDF en blanco, siga estos pasos:                                                                                                    |
| Rellene el formulario con los da                                                  | tos que se le solicita.                                                                                                    |
| <ul> <li>Una vez haya rellenado el docu</li> </ul>                                | imento PDF pulse "Aceptar".                                                                                                    |
| Una pantalla le mostrará los dat                                                  | tos identificativos del modelo; tome nota de los datos relevantes y pulse "Aceptar".                                                                                                    |
| <ul> <li>Se le mostrará el documento PI<br/>necesarias".</li> </ul>               | DF completado que debe usted imprimir (fijese en el código de barras). Pulse el botón "Imprimir para obtener las copias                                                                                                    |
| IMPORTANTE!                                                                       |                                                                                                    |
| Compruebe que todos los ejemplar                                                  | res impresos llevan el código de barras y una numeración. Sólo con esa información las Entidades Colaboradoras aceptarán los                                                                                                    |
| ejemplares para efectuar el pago.                                                 |                                                                                                    |
| Órg                                                                               | ano gestor                                                                                                    |
| Órga                                                                              | Ino gestor: INSTITUTS DE VALÉNCIA                                                                                                    |
| Tae                                                                               | Ellia una opción                                                                                                    |
| Tas                                                                               | INSTITUTS D'ALACANT                                                                                                    |
| Taga                                                                              | September 2010 STITUTS DE CASTELLO                                                                                                    |
| Cala                                                                              | Laboration in the second second |
| Sele                                                                              | Ordinaria                                                                                                    |
| õ                                                                                 | Guinana<br>Familia Numerora Manonarontal Gonoral                                                                                                    |
| ŏ                                                                                 | Familia Numerosa/Monoparental Especial                                                                                                    |
| 0.                                                                                | Bonificación por discapacidad acreditada igual o superior al 33%                                                                                                    |
|                                                                                   | A ingresar 3,67 €                                                                                                    |
|                                                                                   |                                                                                                    |
|                                                                                   | Continuar                                                                                                    |
|                                                                                   |                                                                                                    |
| 3i los documentos PDF no se ab                                                    | ren en una ventana de navegador puede ser por alguna de las siguientes razones:                                                                                                    |
| <ul> <li>No dispone del programa Adobe<br/>Reader XI.</li> </ul>                  | e/Acrobat Reader. Descargue el programa Adobe Reader (gratuitamente) e instálelo en su PC. Se recomienda Acrobat                                                                                                    |
| <ul> <li>Su Adobe/Acrobat Reader no es<br/>necesario reiniciar el PC).</li> </ul> | stá configurado para abrir documentos en un navegador. Cambie su configuración y vuelva a intentarlo (puede ser                                                                                                    |
| <ul> <li>Tiene instaladas varias versione</li> </ul>                              | as de Adobe/Acrobat Reader. Esto puede impedir a su navegador abrir un PDF correctamente.                                                                                                    |
| Cómo configurar Adobe Reader                                                      | para que abra los documentos en una ventana de navegador:                                                                                                    |
| <ul> <li>Seleccione Edición &gt;&gt; Preferen</li> </ul>                          | icias (Ctrl+K)                                                                                                    |
| <ul> <li>En el panel de Preferencias, sel</li> </ul>                              | leccione la sección Internet.                                                                                                    |
| <ul> <li>Marque la casilla Mostrar PDF e</li> </ul>                               | an explorador y pulse el botón Aceptar.                                                                                                    |
| (La disposición exacta de los menú                                                | is puede variar según la versión del programa.)                                                                                                    |
| Consulte en el Portal Tributario:                                                 | Cuestiones técnicas                                                                                                    |
|                                                                                   | Volver                                                                                                    |
|                                                                                   |                                                                                                    |

c) En la página "GENERACIÓN DE MODELOS" de la Agència Tributària Valenciana aparece el documento 046.

Los únicos campos obligatorios son NIF/NIE y 'Apellidos-Nombre'. Si usted sólo tiene pasaporte, utilice el NIF/NIE de un familiar y en 'Apellidos-Nombre' ponga el del / de la alumno/a.

Seleccione "Aceptar" (flecha verde)

d) Después de seleccionar un "reCAPTCHA – No soy un robot" se abre una ventana con el documento que puede descargar, imprimir, guardar...

### e) AHORA TIENE DOS OPCIONES...

Puede descargar e imprimir y abonar la tasa en una entidad bancaria colaboradora (están indicadas en la parte inferior del documento 046). En este caso debe presentar en secretaría el justificante del pago en el banco (ticket del cajero, sello de ventanilla,...)

GENERACIÓN DE MODELOS

o bien...

Agència Tributària Valenciana

Tras seleccionar "Cerrar" aparece la ventana con n.º de documento y la opción "Pagar". Si selecciona "Pagar" se abre una página en la que puede realizar el pago introduciendo los datos de su tarjeta.

| • |
|---|
| ^ |
| ^ |
|   |
|   |
|   |
|   |
|   |
|   |
|   |

SAR@

| Pagament telemàtic genèric     |                                                                                                    |
|--------------------------------|----------------------------------------------------------------------------------------------------|
| N <sup>®</sup> document :      | 0465874427371                                                                                                    |
| Codi Territorial:              | CE4628                                                                                                    |
| Concepte:                      | 9762 - TASAS ADMINISTRATIVAS NO UNIV.                                                                                                    |
| NIF Declarant / Subjecte Passi | 4                                                                                                    |
| Nom Declarant / Subjecte Pass  | M                                                                                                    |
| Import                         | 2.04                                                                                                    |
| Data de meritació:             | 22/4/2024                                                                                                    |
| Trie una forma de pagament     | Podrá pogar mějanymt langdin die celeti o dělat. Vlau, Masterianici 6 6000 de qualaveol<br>antiba.                                                 |
| O Bizum                        |                                                                                                    |
| O Càrrec en compte             | IS posseels certificat digital, podrà pagar a través del seu compte bancari si és de les entitats col·laboradores que s'indiquen <mark>act.</mark> |
| O Consulta                     |                                                                                                    |

f) Siga las indicaciones y realice el pago.

Se descargará un documento justificante del abono. Ese justificante es el que debe presentar en nuestra secretaría.

| J                                                                                                    | USTIFICANT DE PAGAMENT                                                                                                    |
|----------------------------------------------------------------------------------------------------|----------------------------------------------------------------------------------------------------|
| IDENTIFICACIÓ DE L'O                                                                                                    | BLIGAT TRIBUTARI:                                                                                                    |
| NP                                                                                                    |                                                                                                    |
| NOM O RAÓ SOCIAL:                                                                                                    | INTO ACCUTA, AND LAR                                                                                                    |
| IDENTIFICACIÓ DE PAG                                                                                                    | SAMENT AMB TARGETA:                                                                                                    |
| MODEL TRIBUTARI:                                                                                                    | 046                                                                                                    |
| CONCEPTE TRIBUTARE                                                                                                    | 9782                                                                                                    |
| CODI TERRITORIAL:                                                                                                    | CE4628                                                                                                    |
| Nº DOCUMENT:                                                                                                    | 0485966392875                                                                                                    |
| NRC:                                                                                                    | 0465906392875F3AEBDBC6                                                                                                    |
| DATA DE MERITACIÓ:                                                                                                    | - market                                                                                                    |
| DATA DINGRÉS:                                                                                                    |                                                                                                    |
| IMPORT INGRESSAT:                                                                                                    |                                                                                                    |
| DILIGÊNCIA:                                                                                                    |                                                                                                    |
| Per autoliquidació del conc<br>amb data                                                                                                    | epte tributari indicat anteriorment, ha estat ingressada la quantitat                                                                                                    |
| L'ingrés del deute no extr<br>autoliquidació i la documenti                                                                                                    | retx de l'obligació de presentar, quen així estiga establent, aque<br>ació complementària exigida.                                                                                                    |
| De conformitet amb la legislació, our<br>con ens proporcione sema functadas<br>competindes que la allibuídes, amb<br>fonto d'acolos, necificació, asupressó,<br>registra d'antecida de l'Aglensia Tabus<br>Delegació Protecció de Dedes (lise)<br>adma el Manterente de las cades l'Ina- | pera l'espenyaix, en mattria de protecció de declar de centeche personal, les des<br>per PAperdo Titulativo Velenciana, en qualitar la responsabil o la fonesci de<br>la fondar de generalmente indexe de la stades que la presenta la Tadá suavair<br>Nettriado I provido al tractament de las dides centrales, preventant un escit e<br>la diversión de la contra en materia de presento de deda. Mais interna<br>persona de contrale de contra en materia de presento de deda. Mais interna<br>el ded de los estas estas ausos |

| ENERACION DE MODELOS     |                                                                                                    |                  |  |
|--------------------------|----------------------------------------------------------------------------------------------------|------------------|--|
| Modelo Resumen           |                                                                                                    | G                |  |
| Confrección del modelo   | 1999 PER SERVICIA ADMINISTRATUS DERIVATS DE LIXETIVITA ACADÊMICA DE INVELEMI DU VIVERSITARI                                                        | MODEL.<br>MODELO |  |
| CEACEPT CONCEPTO B 7 4 2 | DECLANICO'- LOQUOLOO<br>TASA POR SERVICIOS ADMINISTRATIVOS DEPINADOS DE LA ACTIVIDAD ACADÉMICA DE RIVEL NO UNIVERSITARIO<br>DECLANICO'- LOQUIDADÓN | 046              |  |

# TASA 2. 'EXPEDICIÓN INFORME EVALUACIÓN INDIVIDUALIZADO'

RECUERDE: Si ya ha iniciado etapa en Formación Profesional en el módulo en que se matricula (promoción o repetición) no debe abonar esta tasa. Únicamente los que inician etapa en Primero de un módulo que no ha cursado anteriormente.

El proceso de pago es el mismo salvo que

| Impresos de tasas<br>Puede imprimir desde o<br>Con este impreso pued | asa el modelo 046.<br>el ra pagar a la entidad bancaría directamente, sin pasar previamente por el centro. |
|----------------------------------------------------------------------|----------------------------------------------------------------------------------------------------|
| Seleccione la tasa cu                                                | yo impreso desea obtener y pulse Continuar.                                                                |
|                                                                      | Tasa                                                                                                    |
|                                                                      | O Certificación Académica                                                                                  |
|                                                                      | O Certificación Superación Prueba Homologada N. A2                                                         |
|                                                                      | O Expedición Historial Académico Bachillerato                                                              |
|                                                                      | Expedición Informe Evaluación Individualizado                                                              |
|                                                                      | O Expedición Tarjeta Identidad                                                                             |
|                                                                      | Continuar                                                                                                  |

en la página 'Impresos de tasas' debe seleccionar 'Expedición Informe Evaluación Individualizado'